8085 Training Kit: Lecture One

| RESET         | VCT          | SHIFT        | С        | D        | Е        | F        |  |
|---------------|--------------|--------------|----------|----------|----------|----------|--|
| EXREG<br>SI   | INS<br>DATA  | DEL<br>DATA  | 8<br>H   | 9<br>L   | Α        | В        |  |
| GO            | B.M          | REL<br>EXMEM | 4<br>PCH | 5<br>PCL | 6<br>SPH | 7<br>SPL |  |
| STRING<br>PRE | MEMC<br>NEXT | FILL<br>·    | 0        | 1        | 2<br>SER | 3        |  |

How to enter a program:

كيفية أدخال البرنامج

| Step | Specification                                                |
|------|--------------------------------------------------------------|
| 1.   | Press "RESET" Key                                            |
| 2.   | Press "EXMEM" Key                                            |
| 3.   | Enter the first memory address "2000"                        |
| 4.   | Press "NEXT" Key                                             |
| 5.   | Enter your code here, then press "NEXT" Key after each byte. |
| 6.   | Press "GO" Key                                               |
| 7.   | "Err" message will display on seven segments                 |
| 8.   | Press "GO" Key                                               |
| 9.   | Enter the first memory address "2000"                        |
| 10.  | Press "FILL" Key                                             |

How to display the result in Registers [A, B, C, D, E, H or L]

كيفية عرض قيم السجلات

| Step | Specification                                   |
|------|-------------------------------------------------|
| 1.   | Press "SHIFT" Key                               |
| 2.   | Press "EXREG" Key                               |
| 3.   | Press "A" Key (or any)                          |
| 4.   | Press "NEXT" Key to display the other registers |

## How to display the result in memory location

كيفية عرض نتيجة في موقع من الذاكرة

| Step | Specification                             |
|------|-------------------------------------------|
| 1.   | Press "RESET" Key                         |
| 2.   | Press "EXMEM" Key                         |
| 3.   | Enter "Memory Location" for example, 3000 |